## PVQC 專業英文詞彙能力國際認證測評系統介紹

無論您是在家中、學校或正式檢定考場執行本測評系統,首先必須確認電腦連接 的耳機或喇叭能正常發出聲音。其次,還必須確認您已註冊並取得合法授權使用本系統 的帳號註冊方式。請參見本附錄相關說明。

### 壹、電腦設備需求

### 軟體需求:

- 1. Windows XP、Windows 7/8 繁體中文版。
- 2. 瀏覽器 IE6 (含) 以上。
- 3. 防毒軟體必須開放本系統對 USB-disk 存取,且開放對 server 網址存取使用

(server 網址包括:www.gladworld.net 及 www.taipei888.com)。

4. 開機即自動還原功能(學校電腦教室適用)。

#### 硬體需求:

- 1. CPU-Intel 或 Amd,至少 1.6G Hz(含)以上。
- 2. 記憶體: DRAM 1G bytes (含)以上,愈大愈快。
- 3. 硬碟可用空間:1G bytes (含)以上(10G bytes 以上尤佳)。
- 4. 具有多媒體功能。
- 5. 能上 internet 的網路與頻寬(100M-bit 以上尤佳)。

6. 滑鼠、耳機(優先建議,考場以此設備為準,能否自備需視考場規定) 或喇叭、鍵盤。

## 《http://system.jyic.net/PVQC/》 請同學至上方網址下載PVQC系統,才可順利練習。

正式版

#### 【自我診斷系統下載】--適用作業系統版本: Windows 7, 8, 10

PVQC ELW-Comprehension Fundamentals生活與職場-綜合類基礎級自我診斷系統

只要帳號仍在授權期限內,不論第一代或第二代認證測許系統皆可使用。 \*第一、二代認證測許系統版本差異比較重點整理 (請連結此網頁: http://www2.gladworld.net/directions/help2-cht.php) \*第二代認證測許系統操作說明 (請連結此網頁: http://www2.gladworld.net/directions/directions2-cht.php) \*PVQC第一代を第二代測評電腦設備需求表 \*耳機を音量測試小工具

### 

| DEMO版                                                        | 正式版                                                                                                    |
|--------------------------------------------------------------|----------------------------------------------------------------------------------------------------|
| PVQC ELW-Comprehension Fundamentals生活與職場-綜合類基礎級測評系統<br>Demo版 | PVQC ELW-Comprehension Fundamentals生活與職場-綜合類基礎級測評系統                                                                                                    |
| PVQC Culinary Specialist餐飲類專業級測評系統Demo版                      | PVQC Culinary Specialist餐飲類專業級測評系統                                                                                                    |
| PVQC Culinary Expert餐飲類專家級測評系統Demo版                          | PVQC Culinary Expert餐飲類專家級測評系統                                                                                                    |
| PVQC Beverage & Wine Expert飲料與調酒類專家級測評系統Demo版                | PVQC Beverage & Wine Expert飲料與調酒類專家級測評系統                                                                                                    |
| PVQC ICT Specialist計算機類專業級測評系統Demo版                          | PVQC ICT Specialist計算機類專業級測評系統                                                                                                    |
| PVQC ICT Expert計算機類專家級測評系統Demo版                              | PVQC ICT Expert計算機類專家級測評系統                                                                                                    |
| PVQC Hospitality & Tourism Specialist觀光旅運類專業級測評系統Demo版       | PVQC Hospitality & Tourism Specialist觀光旅運類專業級測評系統                                                                                                    |
| PVQC Hospitality & Tourism Expert觀光旅運類專家級測評系統Demo版           | PVQC Hospitality & Tourism Expert觀光旅運類專家級測評系統                                                                                                    |
| PVQC Automobile Specialist汽車工業專業級測評系統Demo版                   | PVQC Automobile Specialist汽車工業專業級測評系統                                                                                                    |
| PVQC Automobile Expert汽車工業專家級測評系統Demo版                       | PVQC Automobile Expert汽車工業專家級測評系統                                                                                                    |
| PVQC EE Specialist電機電子專業級測評系統Demo版                           | PVQC EE Specialist電機電子專業級測評系統                                                                                                    |
| PVQC EE Expert電機電子專家級測評系統Demo版                               | PVQC EE Expert 電機電子專家級測評系統                                                                                                    |
| PVQC Business and Management Specialist商業與管理類專業級測評系統Demo版    | PVQC Business and Management Specialist商業與管理類專業級測評系統                                                                                                    |
| PVQC Rusiness and Management Exper 商業與管理類專家級測詞系統Demo版        | DVOC Pusiness and Management Expect商業與管理類專家級測 評系統                                                                                                    |
| PVQC Me and Ma sing Marses 🙀 🥶 🚆 🦉 🚉 統D 本 🛯 🕬                | Y The li al and N The pe a liter a 導類專業級測評系統                                                                                                    |
| PVQC) C                                                      | Ne burnal Internet ag in tere in 機械類專業級測評系約                                                                                                    |
| PVQC Mechanical Engineering Expert機械類專家級測評系統Demo版            | PVQC Mechanical Engineering Expert機械類專家級測評系統                                                                                                    |
| PVQC Smetics at muty Spi nalist 部 m 博子 級利許 A.S. O. mo版       | D O Control to Later A to Y Ar List. Str Ar 專業級測評系統                                                                                                    |
| PVQC C smetics a ld n auty Ex ert 美容器 ### 家都 新花 新聞 Trank     | PN DC ( Terry ) IC Y HTML deall VII-au HTML SY 计中国家级测部条系                                                                                                    |
| PVQC DMD Specialistering 多媒體設計專業級測計系統Demo版                   | PVQc Livid special starting and 多媒體設計專業級利評系統                                                                                                    |
| PVQC DMD Expert數位多媒體設計專家級測評系統Demo版                           | PVQC DMD Expert數位多媒體設計專家級測評系統                                                                                                    |
| PVQC Education Specialist教育類專業級測評系統Demo版                     | PVQC Education Specialist教育類專業級測評系統                                                                                                    |
| PVQC Die and Mould Specialist模具類專業級測評系統Demo版                 | PVQC Die and Mould Specialist模具類專業級測評系統                                                                                                    |
| PVQC Medical and Nursing Specialist醫護類專業級測評系統Demo版           | PVQC Medical and Nursing Specialist醫護類專業級測評系統                                                                                                    |
| PVQC Mechanical Engineering Specialist機械類專業級測評系統Demo版        | PVQC Mechanical Engineering Specialist機械類專業級測評系統                                                                                                    |
| PVQC Mechanical Engineering Expert機械類專家級削評系統Demo版            | PVQC Mechanical Engineering Expert機械類專家級測評系統                                                                                                    |
| PVQC Cosmetics and Beauty Specialist美容彩妝專業級測評系統Demo版         | PVQC Cosmetics and Beauty Specialist美容彩妝專業級測評系統                                                                                                    |
| PVQC Cosmetics and Beauty Expert美容彩妝專家級測評系統Demo版             | PVOC Cosmetics and Beauty Expert美容彩妝專家級測述多統                                                                                                    |
| PVQC DMD Specialist數位多媒體設計專業級測評系統Demo版                       |                                                                                                    |
| PVQC DMD Expert數位多媒體設計專家級測評系統Demo版                           |                                                                                                    |
| PVQC Education Specialist教育類專業級測評系統Demo版                     | PVOC Education Specialist教育經事業經測評多統                                                                                                    |
| PVQC Die and Mould Specialist模具類專業級測評系統Demo版                 | Press and the sectors of the sectors of the sectors |
|                                                              |                                                                                                    |

| [第一代認證系統/測評系統下載]                                                                                                    | 2.請按晤                                                                                                    | 自己的彩                        | 系點選絡                          | 媡習專業                      |
|----------------------------------------------------------------------------------------------------|----------------------------------------------------------------------------------------------------|-----------------------------|-------------------------------|---------------------------|
| PV801A PVQC Culinary Specialist餐飲類專業級認證系統V3.04<br>PV801B PVQC Culinary Expert餐飲類專家級認證系統V3.04                                                                                                    | 新日<br>新日<br>二<br>二<br>二<br>二<br>二<br>二<br>二<br>二<br>二<br>二<br>二<br>二<br>二<br>二<br>二<br>二<br>二                                                                                                    | 新個家卻管                       |                               |                           |
| PV801C PVQC Beverage & Wine Expert飲料與調酒讀專家級認證系統V3<br>PV802A PVQC ICT Specialis計算機讀專業級認證系統V3.05                                                                                                   | ·····································                                                                                                    |                             | 遊管理系、                         | 旅館管理系、                    |
| 27802B PVQC ICI Expert計量機額專家級認證系統(73.05<br>2V803A PVQC Hospitality & Tourism Specialist觀光旅運額專業級認證系<br>2V803B PVQC Hospitality & Tourism Expert觀光旅運額專家級認證系統(                                      | 統 <u>V3.06</u><br>7 <u>3.05</u>                                                                                                    | 外語系)                        |                               |                           |
| PV804A PVQC Automobile Specialist汽車工業專業級認證系統V3.05<br>PV804B PVQC Automobile Expert汽車工業專家級認證系統V3.04                                                                                               | 商業                                                                                                    | 與管理類(限)                     | 企業管理系                         | 、財務金融                     |
| 27805A PVQC-Diectrical and Electronics Engineering Specialis省微量子書<br>2V805B PVQC-Electrical and Electronics Engineering Expert電機電子專家<br>2V807A PVQC-Business and Management Specialist商業與管理證專業級計 | 編載認證系統V3.04<br>級認證系統V3.04<br>双證系統V3.05                                                                                                    | <del>幽除真汤米、</del><br>流涌管理系、 | · <del>理則與</del> 稅<br>· 會議展管領 | 穷扰 <b>劃</b> 米、仃<br>室理學十學位 |
| PV807B PVQC-Business and Management Expert商業與管理證專家級認證<br>PV808A PVQC Medical and Nursing Specialist醫學閱護理證專業級認證系<br>PV800A PVQC Mechanical Engineering Specialist                                 | 徐統V3.05 徐統V3.04 伊程 ····· ···· ···· ···· ···· ···· ···· ··· ···· ···· ··· ··· ··· ··· ··· ···· |                             |                               | ਤ×∓÷⊥÷⊡                   |
| YvoorAFYQC Internation Engineering Specialist 美容彩妝專業級認證系統<br>PV810A PVQC Cosmetics and Beauty Specialist 美容彩妝專業級認證系統<br>PV810B PVQC-Cosmetics and Beauty Expert 美容彩妝專家級認證系統V3                    |                                                                                                    | 電機(限電腦                      | 與通訊系、                         | 資訊工程                      |
| PV811A PVQC Digital Multimedia and Design Specialist 數位多媒體設計更<br>PV811B PVQC Digital Multimedia and Design Expert 數位多媒體設計專家<br>PV812A PVQC Education Specialist新定規畫主要保知這多名W2.06                  | ₩認證系統V3.分へ、<br>※認證系統V3.02<br>単した                                                                                                    | <u> </u>                    | 加莱官理米)<br>週 /テ動声 23           | 、的之柑鼬薩                    |
| LAD自動開運動體。20150716<br>VQC認證系統操作流程                                                                                                    | <u>教世</u><br>用系                                                                                                    | <u>◇沐寢以前(</u> )<br>、視覺傳達讀   | <del>攻山動间</del> が<br>設計系)     | アンス語感                     |

## 图 3. 點選應考類型後,會出現下方選項,請點選開啟

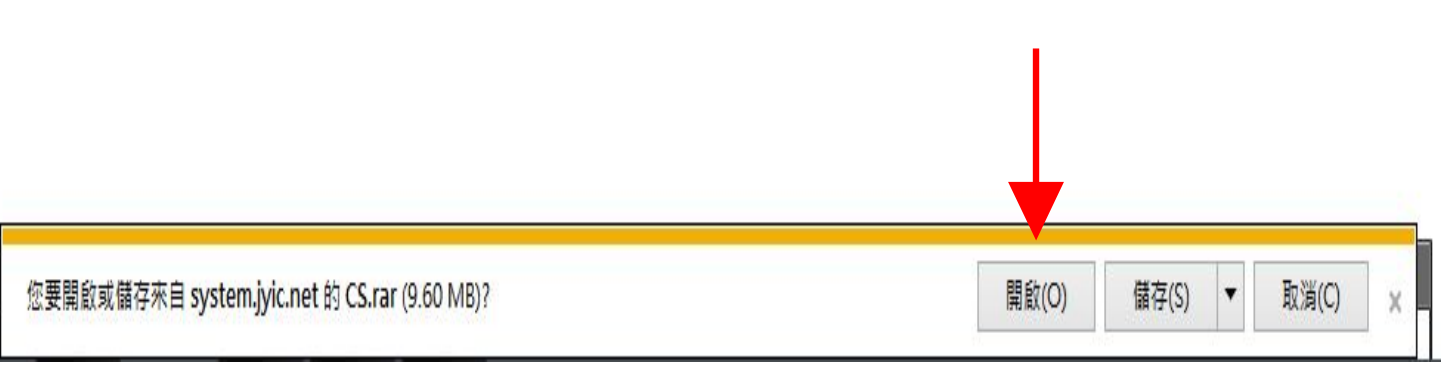

# 4.會出現壓縮檔的頁面,請點選下方第二個資料夾

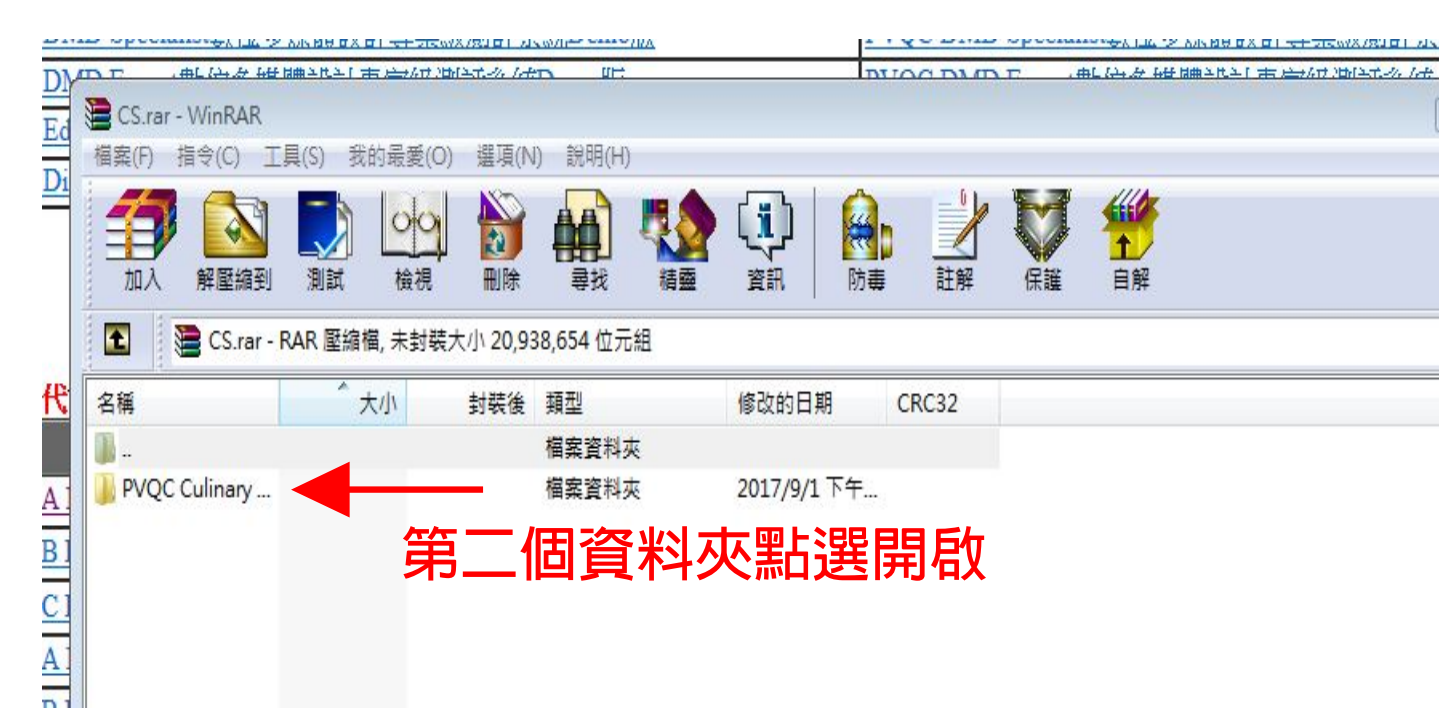

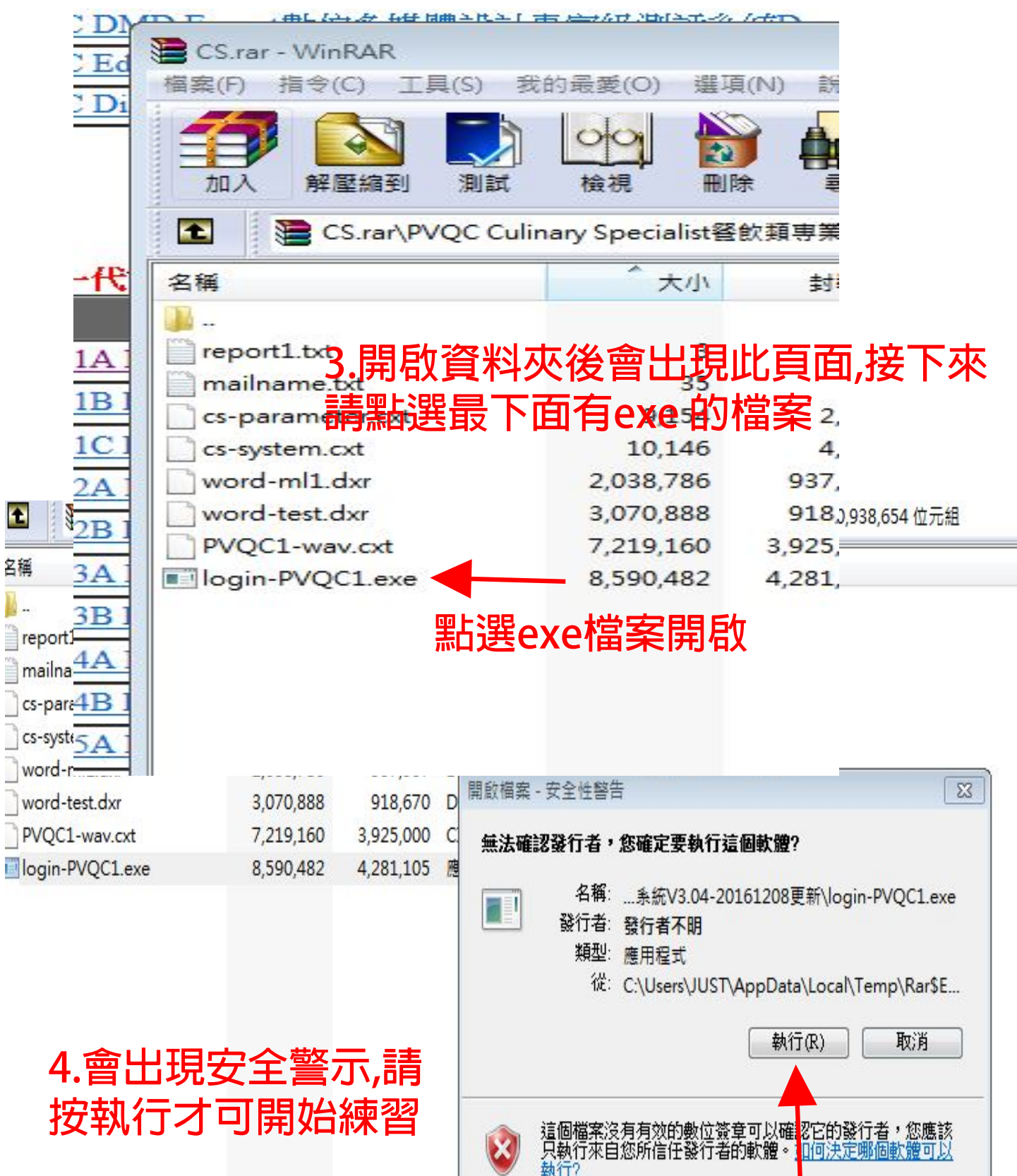

## 貳、系統操作説明

1. 於系統登入畫面輸入已預先註冊且已授權使用的個人帳號及密碼,再按「登入」鈕

| 專業英文詞彙能力國際認證                                                                                                   | GLAM <sup>®</sup> |
|----------------------------------------------------------------------------------------------------|-------------------|
| (Professional Vocabulary Quotient Credential)                                                                  | Professional      |
| PVQC ICT Specialist                                                                                            | Procebulary       |
| Email帳號: pvgcdemo@gladworld.net                                                                                | <b>帳號</b>         |
| 密碼:                                                                                                    | 密碼                |
| 請注意:(20130721版)<br>1.請先由「後台」申請帳號。<br>2.您購買的產品期限若過期,請與本公司聯絡。<br>3.GLAD全球學習與測評發展中心網址:www.gladworld.net<br>進入後台系統 |                   |

 進入本系統的主選單畫面。如果您是第一次啟用本系統,請先按「初始化」鈕清空舊記錄。如果您之前已做過練習或測驗,則可按「看看成績單」鈕查詢最近一次的成績。 若要進入測驗,則按「選擇合適等級」鈕,再點選正確的級別。

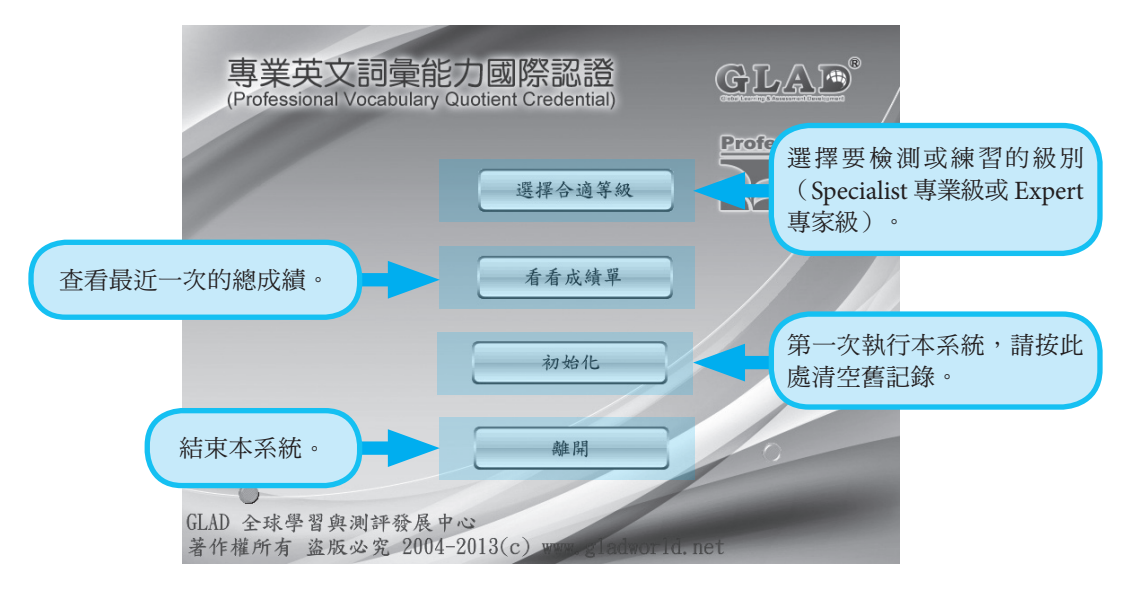

圖 7主選單畫面

4. 在級別選定後,進入測驗類型選擇畫面。請在項目名稱按鈕上點選您想要練習或測評 的項目,再按「開始測驗」鈕進入測驗畫面。建議初學者跳過「測驗一」,先從其它 測驗類型開始練習(平時自我練習時,每次可只選擇一種類型;但正式檢定時,至 少需同時選取「測驗二~六」等五項,若要挑戰加考 Spelling,則可同時選取「測驗 一」)。

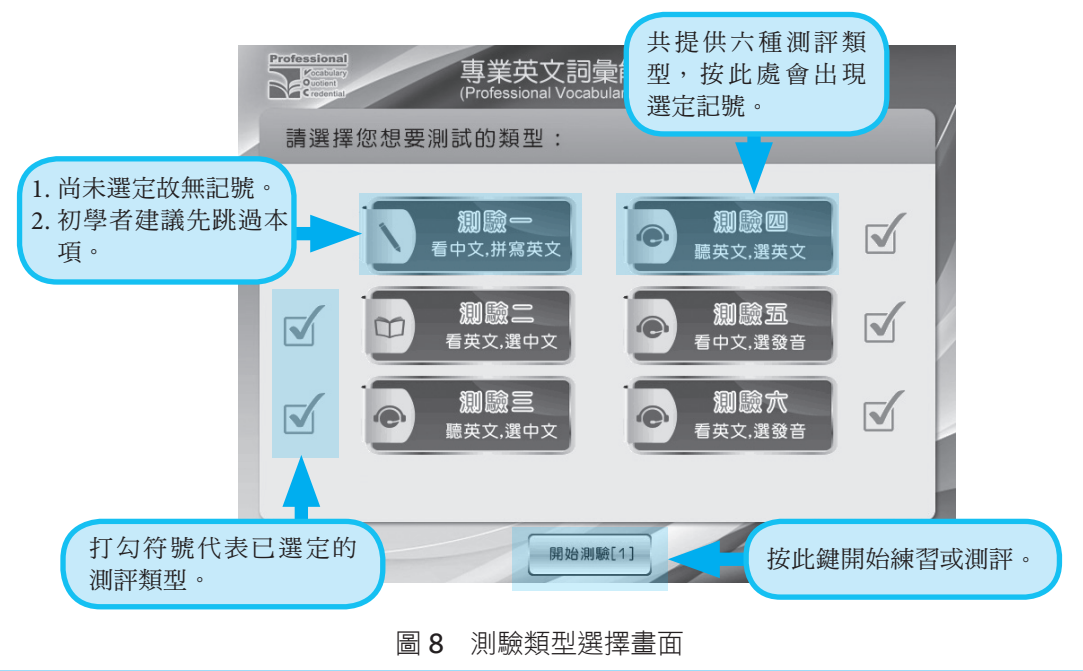

5.系統會依照您選定的測驗類型,逐項啟動供應試者操作。每項測驗會在「時間到」或 者做完100 道試題時,出現提示畫面並結束該項測驗,在您快速檢視完單項成績後, 即可接續下一項測驗。

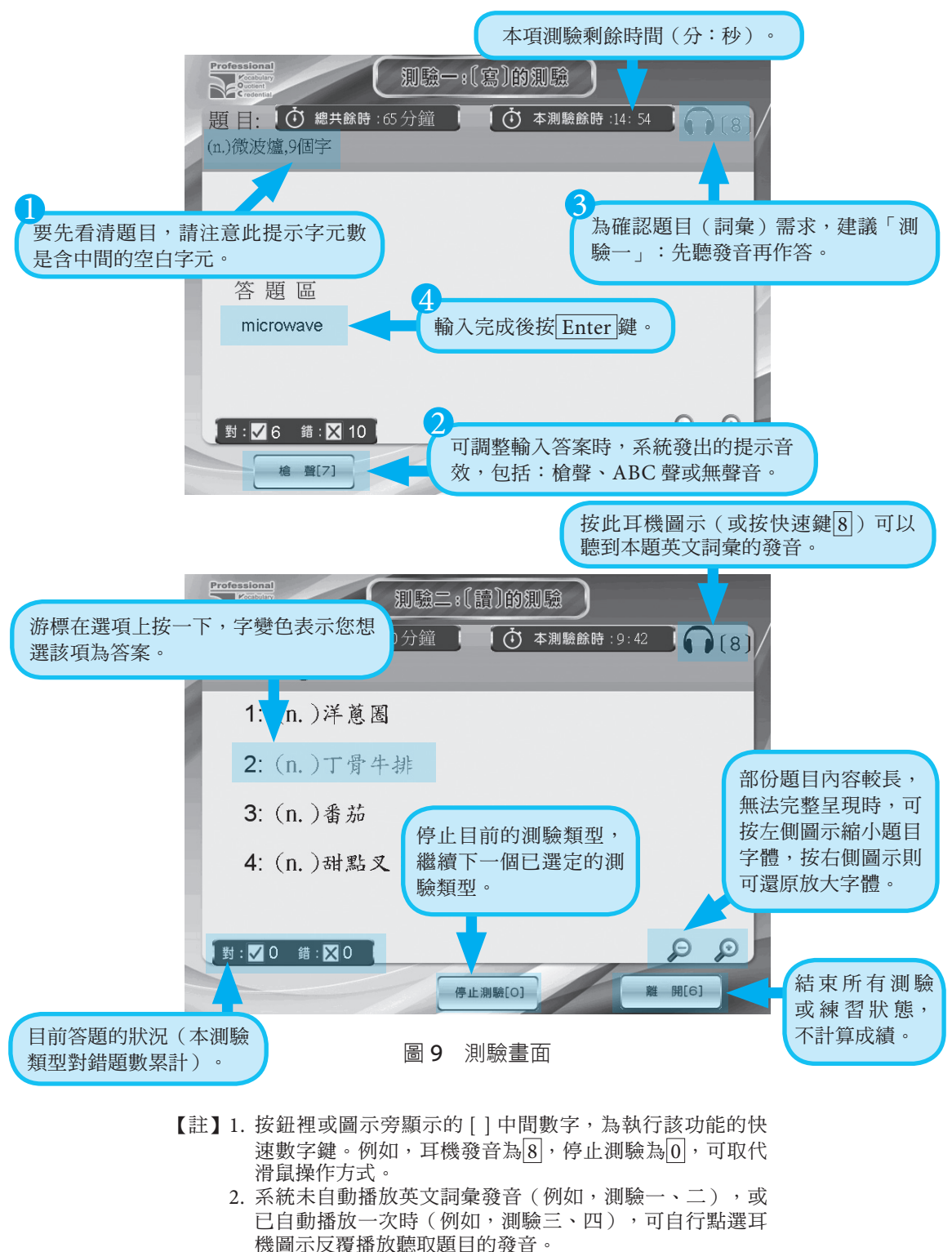

6. 當測驗時間到,或完成100 道題目時,會出現單項測驗成績單,此畫面請勿逗留過久, 應儘速按「下一測驗」鈕進入下一項測驗類型,以免縮短測驗總時間。若未完成所有 題目且時間未到即提早按「停止測驗」鈕結束測驗,雖然仍會顯示單項成績,但僅記 錄做錯的題數,最後總成績則以零分列計。

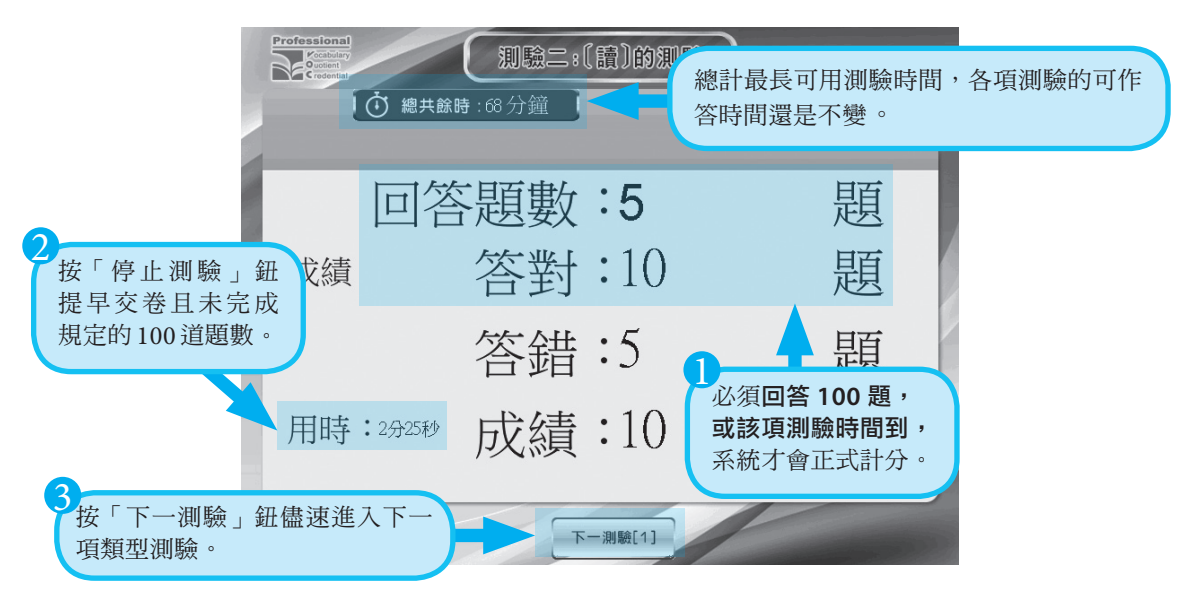

圖 10 單項成績畫面

7. 測驗五、六的選項發音會自動依序播放,如果聽不清楚,只要將游標移至耳機圖示上,即可重聽一次該選項發音。作答時,請在選項按一下滑鼠(或按鍵盤1~4)選取正確答案。

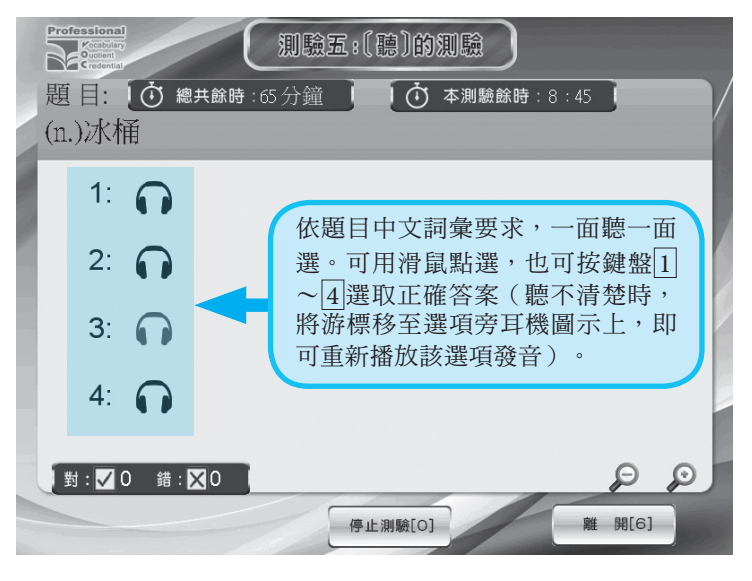

#### 圖 11 使用耳機圖示重複播放功能

8. 所有已選測驗類型作答完成,將出現如圖 12 所示之總成績畫面,彙整各測驗類型的 單項成績、使用時間及加總成績。正式檢定時,本畫面成績需等待監考人員登記(及 拍照存證)完畢,確認查核無誤,才能關閉並返回主選單。

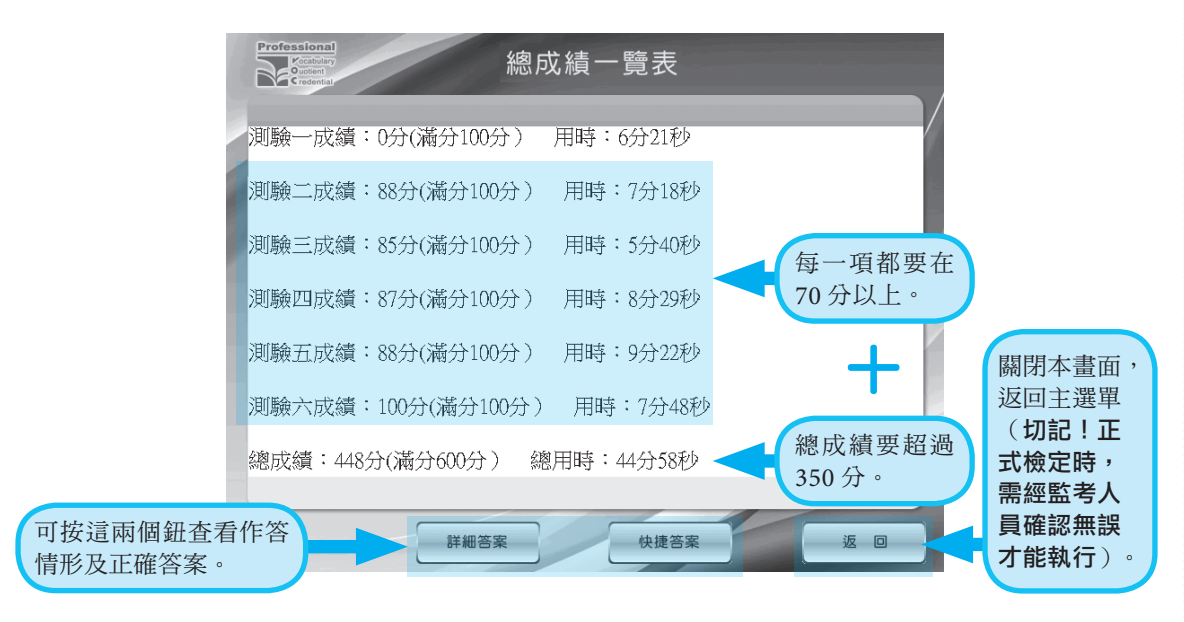

圖 12 總成績畫面

 本系統提供「快捷答案」及「詳細答案」兩種方式,讓應試者查看各類型測驗做錯的 詞彙記錄以及正確答案。

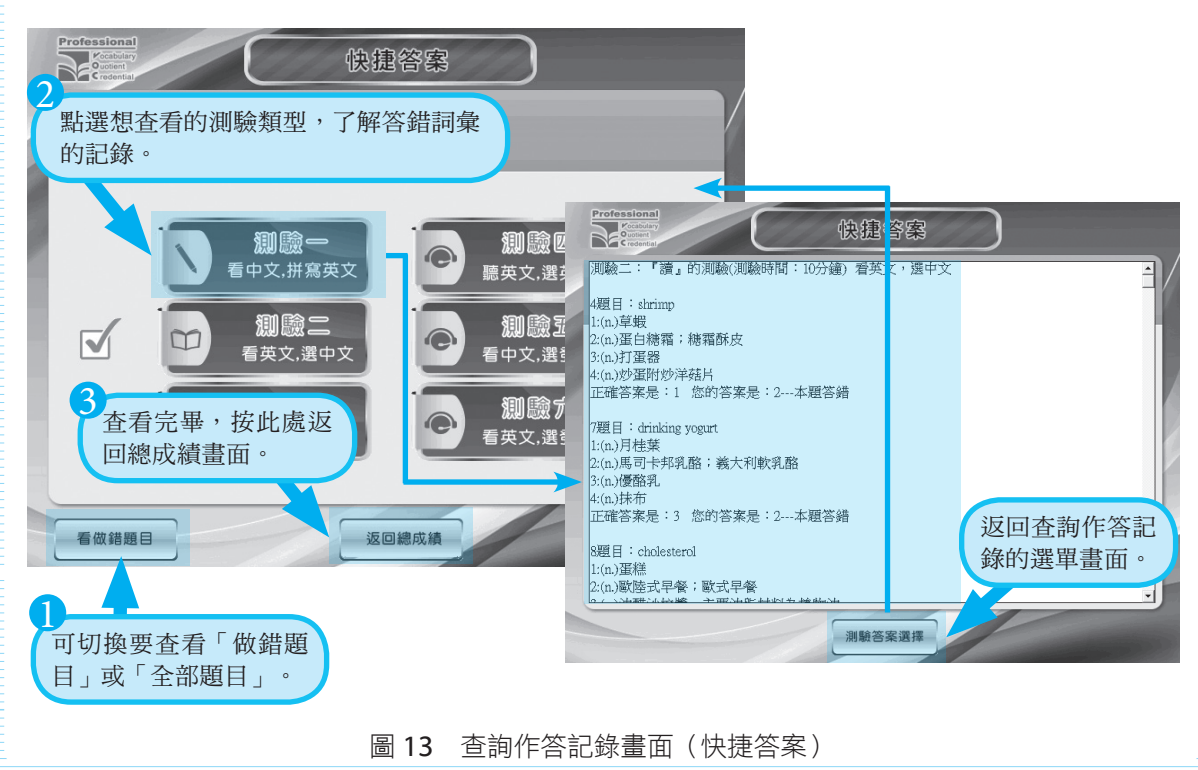

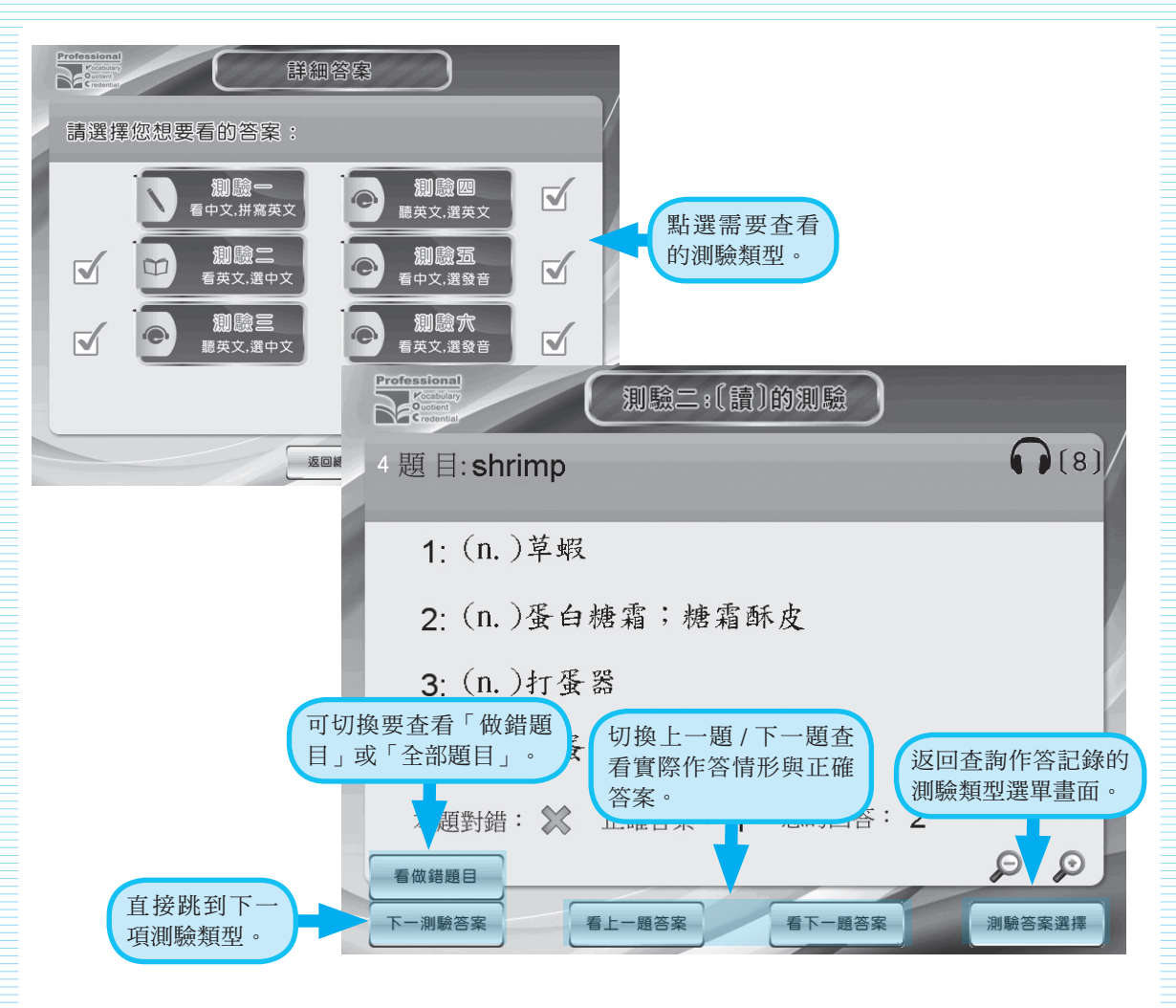

圖 14 查詢作答記錄畫面(詳細答案)

10.正式檢定時,在結束系統前,需確認成績已記錄(上傳),才能按「離開」鈕,執 行後也請**等候 10 秒再關機或切斷網路**,以免無法再次啟動本系統。

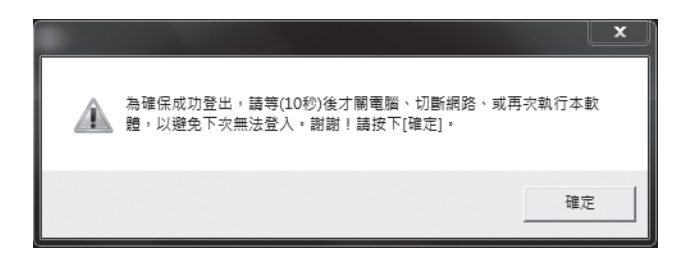

圖 15 系統結束提示畫面

11.為避免每次啟動系統時重複輸入帳號的困擾,您可以自行修改並儲存帳號 方法如圖 16 所示。

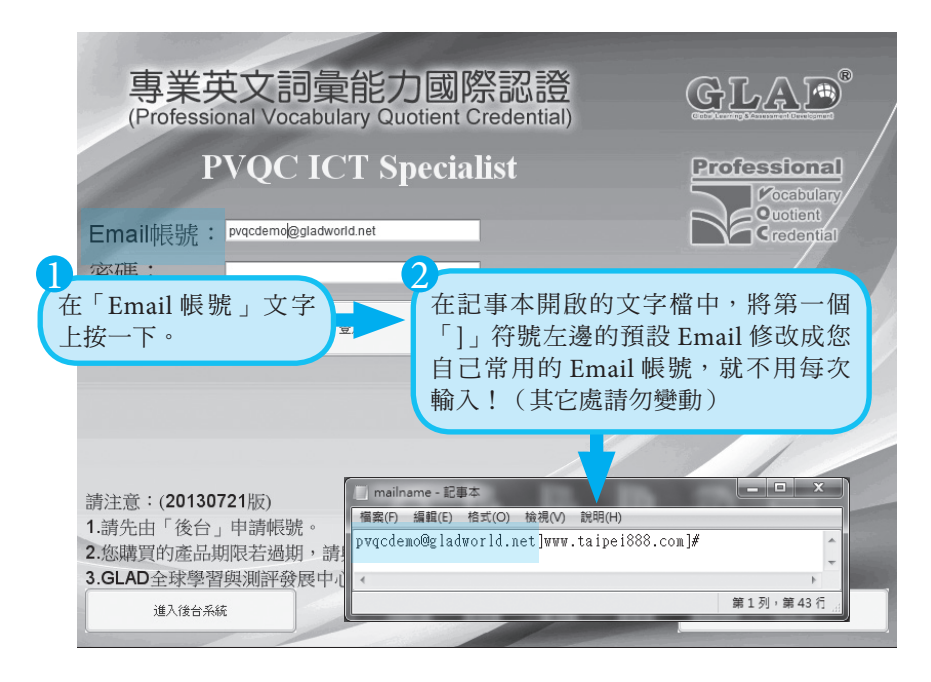

圖 16 修改系統預設帳號